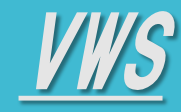

• <u>Top</u>

- <u>ログイン</u>
- <u>画面解説</u>
- <u>ログアウト・その他</u>
- 各サービスマニュアル

<u> //// スマホマニュアル</u>

### 《専用Webページを開く》

① Webブラウザから下記URLを開いてください

https://client.vwsbiz.com/login

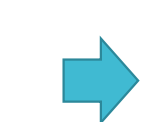

#### ※スマホで管理者権限アカウントを利用する場合、 管理者権限特有の機能の一部はご利用出来ませんので 使用する際はPCからご利用ください

<下記参照>

- ・【設定】
- ・【ユーザー管理】
- ・【勤怠】休日設定・タブレット版画面
- ・【カレンダー】ルーム~会議室タブレット画面
- ・【精算・申請】申請一覧
- ・【プロフィール設定】
- ・【通知】

※通常の勤怠画面内における管理者権限の操作 (打刻修正など)はスマホからも利用可能です

※ スマホの場合、端末の向きを縦横変えても利用可能です

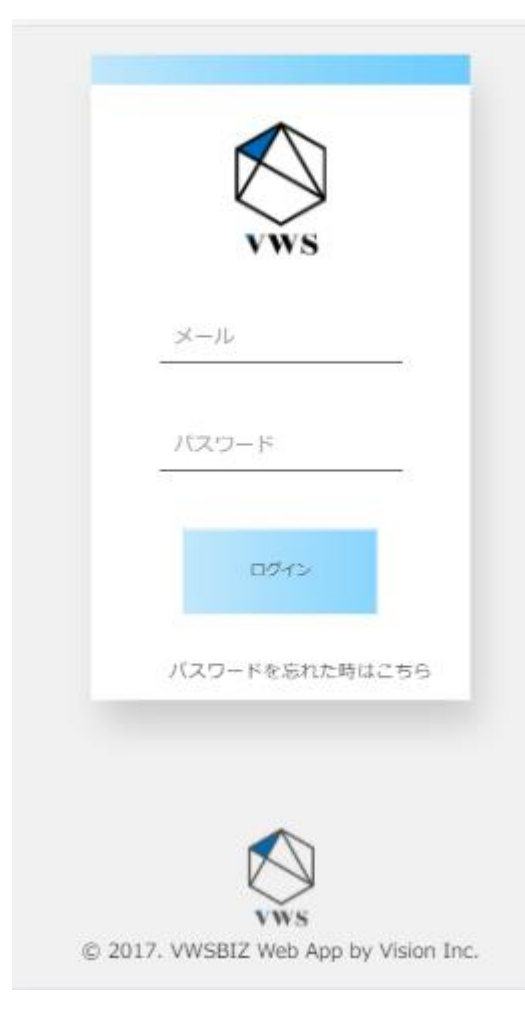

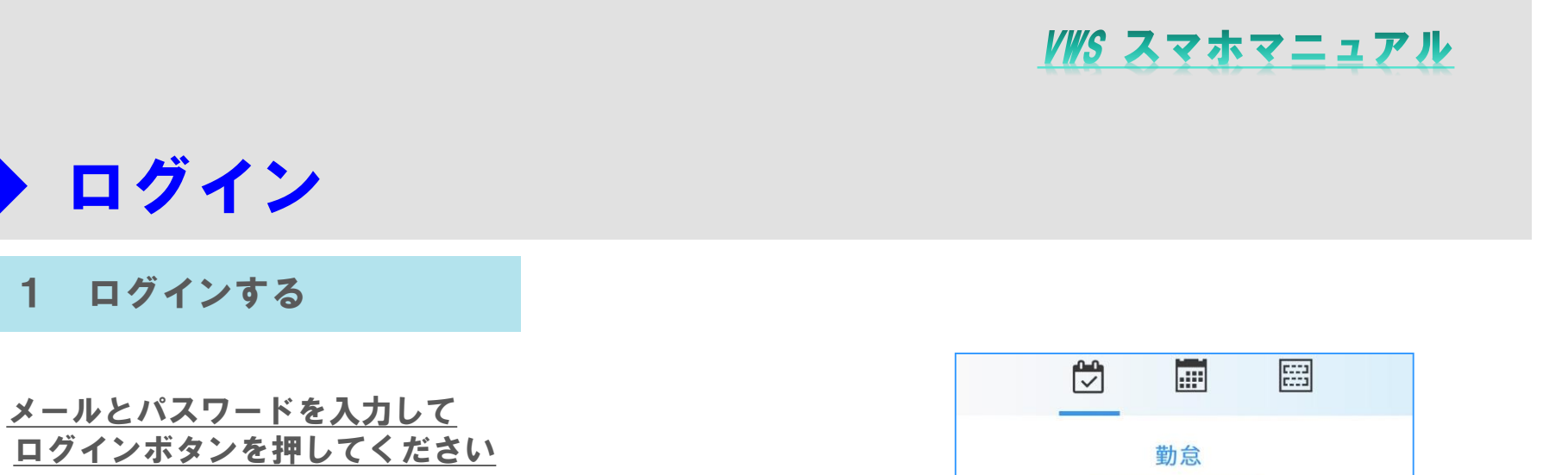

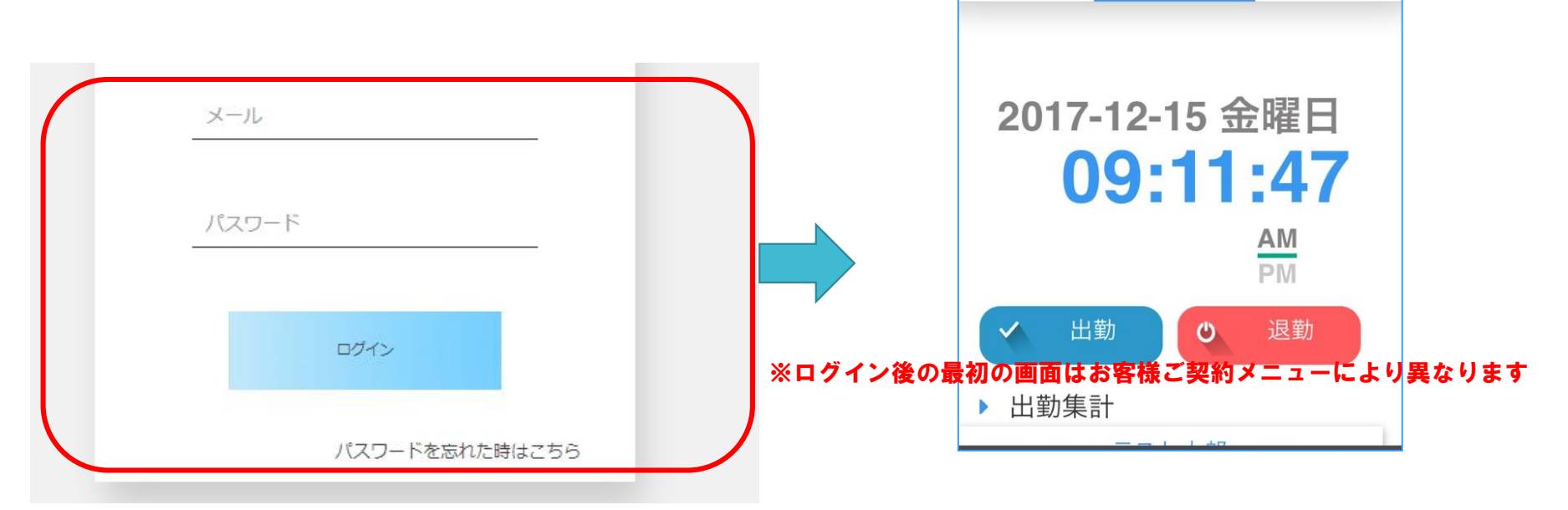

※パスワードを忘れた方は、下記黄色枠の「パスワードを忘れた時はこちら」ボタンを押して 入力したメールアドレスにパスワード再発行メールがとどきます。

| メール            | パスワードリセット             | × |
|----------------|-----------------------|---|
| パスワード          | パスワードは別のメールで送ります。<br> |   |
| ログイン           | パスワードリセット             |   |
| パスワードを忘れた時はこちら |                       |   |

- TOP
- <u>ログイン</u>

VWS

🔶 ログイン

ログインする

1

- •<u>画面解説</u>
- ログアウト・その他
- 各サービスマニュアル

2

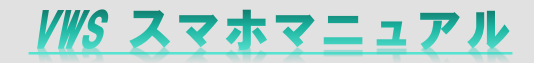

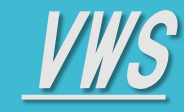

•<u>ログイン</u>

•<u>画面解説</u>

<u>ログアウト・その他</u>

各サービスマニュアル

## ◆ 画面解説

#### 1 VWS勤怠

| <u>① 出勤ボタン</u> :出勤打刻時に押します                 |
|--------------------------------------------|
| 2 退勤ボタン:退勤打刻時に押します                         |
| <mark>赤枠</mark> :出勤打刻した時間が<br>記録・表示されます    |
| <mark>緑枠</mark> :退勤打刻した時間が<br>記録・表示されます    |
| <b>紫枠</b> :稼働時間が記録・表示<br>されます              |
| <mark>黄枠</mark> :有給休暇申請の状況が表示<br>されます      |
| ※ 画面表示中の勤務表の年月が表示されます<br>表示月の変更もこのボタンを使います |
| ※「出勤集計」ボタンを押すと、下記画面の様に                     |

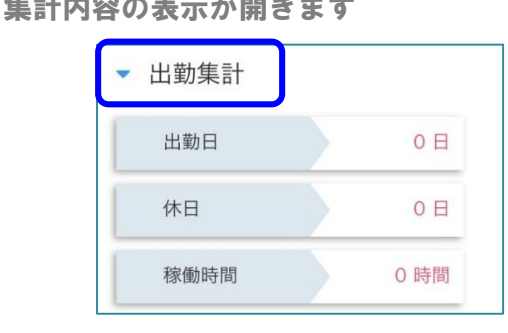

※ スマホの画面ではエクスポート機能は使用不可となります

※ 管理者権限のスマホ画面では、 勤怠修正、他ユーザーの勤怠参照などの操作は可能です

※ その他表示はPCと同様です

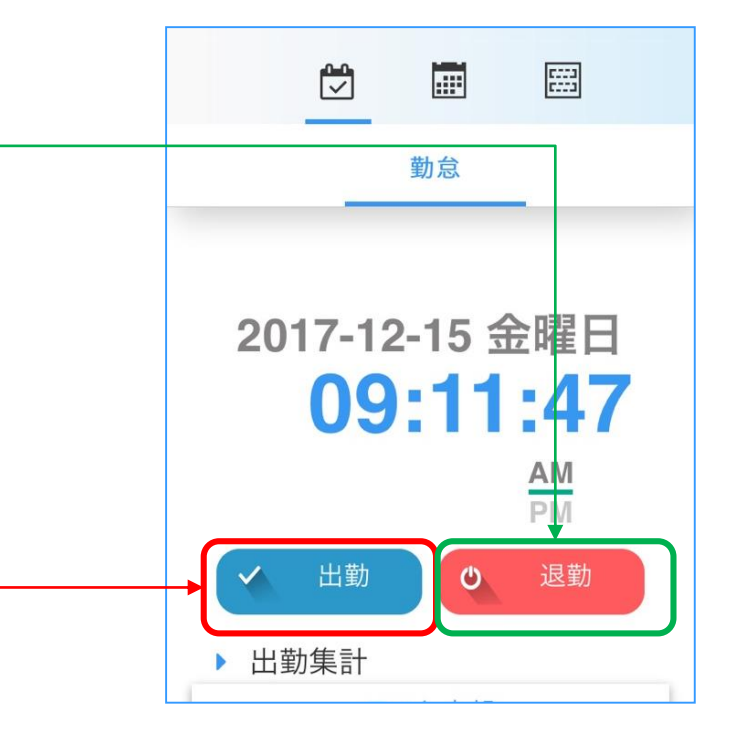

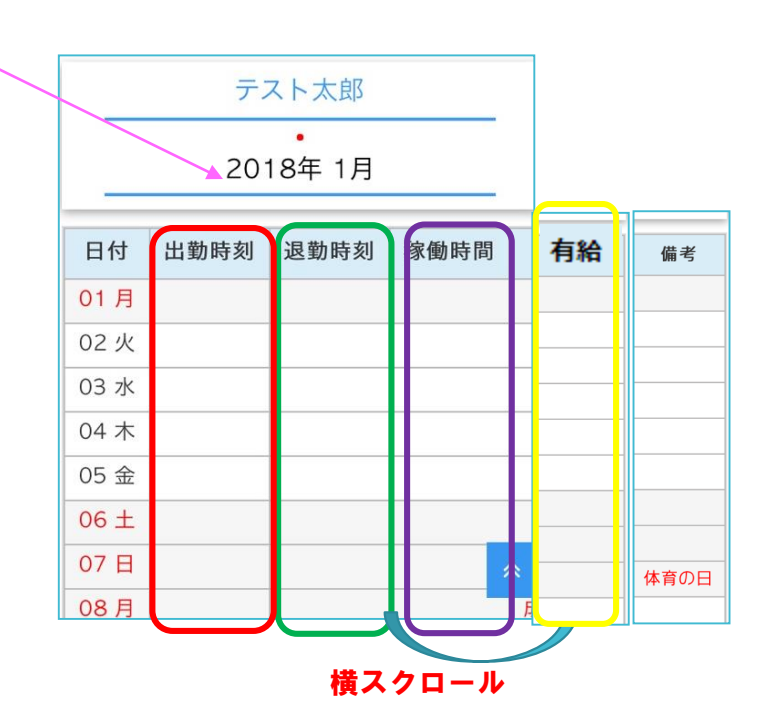

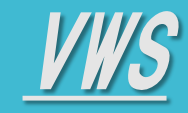

•<u>ログイン</u>

• <u>画面解説</u>

<u>ログアウト・その他</u>

各サービスマニュアル

## ◆ 画面解説

2 VWSカレンダー/会議室予約 ※最初の画面は月表示になっています

<u>【カレンダー画面】</u>

※PCと同様にカレンダーの表示タイプを切り替えられます

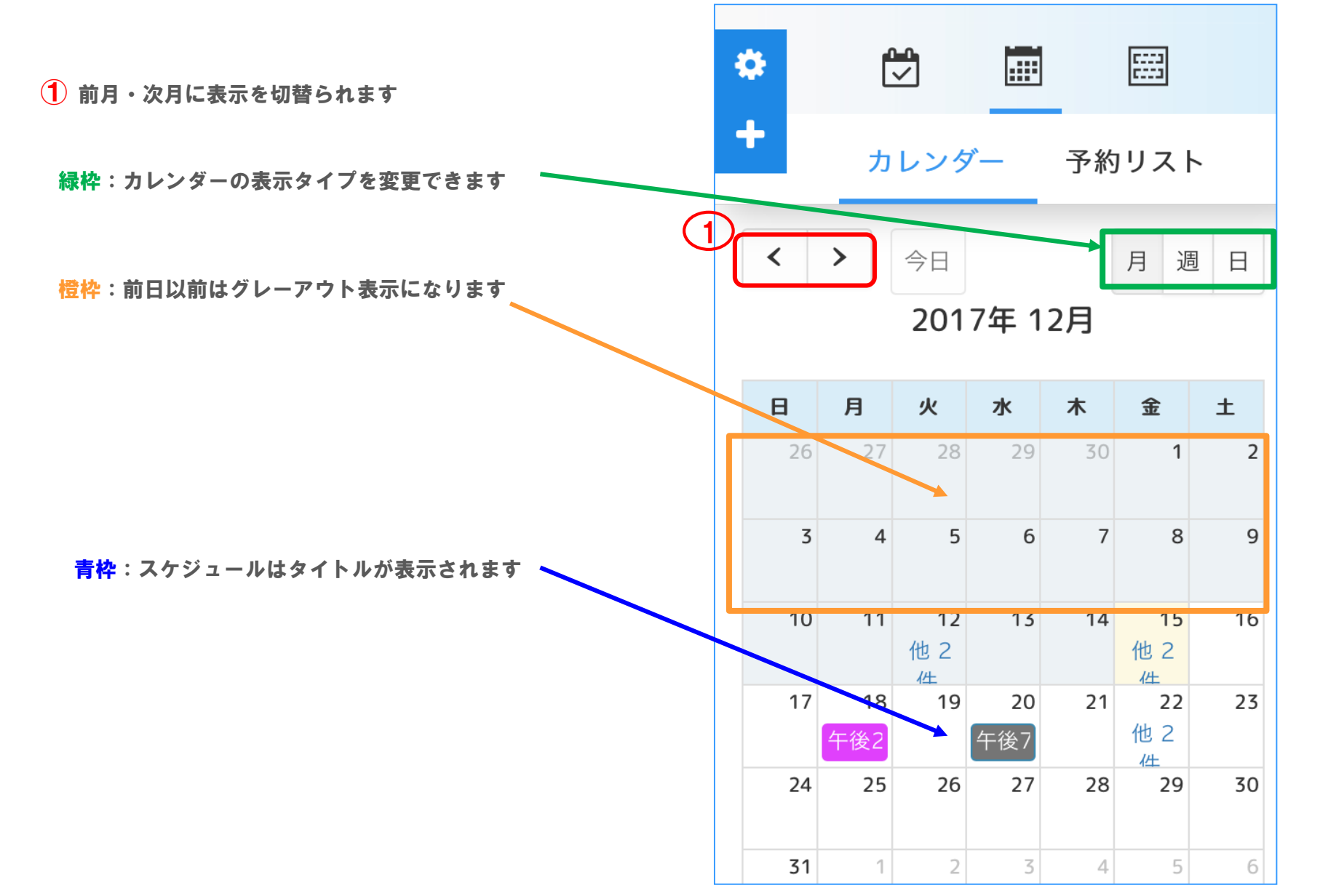

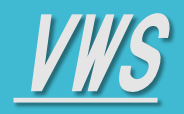

•<u>ログイン</u>

•<u>画面解説</u>

<u>ログアウト・その他</u>

各サービスマニュアル

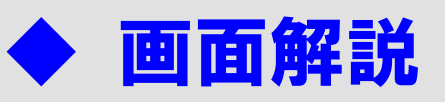

**2** VWSカレンダー/会議室予約 -2

#### <u>【予約リスト画面】</u>

PCと同様に予約リスト画面では、スケジュールを指定の項目指定で検索・一覧表示が出来ます

|                          | カレンダー | 予約リスト |  |
|--------------------------|-------|-------|--|
| 予定                       |       |       |  |
| • 拠点名                    |       |       |  |
| 全て                       |       |       |  |
| • 日付                     |       |       |  |
| 2018-02                  | -06   |       |  |
| <ul> <li>種別</li> </ul>   |       |       |  |
| 全て                       |       |       |  |
| <ul> <li>予定スラ</li> </ul> | データス  |       |  |
| 全て                       |       |       |  |

| 予定タイトル | ルーム名 🂧 | 拠点名 💧 | 日時                                  | 作成者            | 種別   | 予定ステータス |   |
|--------|--------|-------|-------------------------------------|----------------|------|---------|---|
| タイトルなし | 会議室丨   | 本社    | 2018/02/06 20:30 - 2018/02/06 21:30 | Contact name : | 社内会議 | 削除      |   |
| タイトルなし | 会議室丨   | 本社    | 2018/02/06 21:00 - 2018/02/06 22:00 | Contact name : | 社内会議 | 予約済み    | 0 |

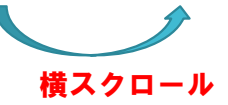

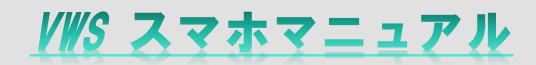

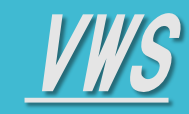

•<u>ログイン</u>

• <u>画面解説</u>

・<u>ログアウト・その他</u>

各サービスマニュアル

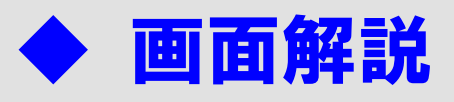

#### 3 VWS精算・申請

VWS精算・申請とは、勤怠・カレンダーと同様、クラウドサービスとしてWebサイトからお客様企業内の 「申請・起案」を場所を問わずに行えるサービスです。 インターネット環境があれば、外出先・在宅ワーク時でも会社の精算・申請・承認(否認)などが行えます

| 【承認                                                                                                    | 待ち]                                                                                                    |                                | 承認者の承                                        | 認を待ちます                                        | [承認待ち]                                           | 申請結                     | 果が確定             | します [承認済 | み |
|----------------------------------------------------------------------------------------------------|----------------------------------------------------------------------------------------------------|--------------------------------|----------------------------------------------|-----------------------------------------------|--------------------------------------------------|-------------------------|------------------|----------|---|
| 申請検索                                                                                                    |                                                                                                    |                                |                                              |                                               |                                                  |                         |                  |          |   |
| <ul> <li>申請書名</li> </ul>                                                                                                |                                                                                                    |                                |                                              |                                               |                                                  |                         |                  |          |   |
| 申請書名                                                                                                    |                                                                                                    |                                |                                              |                                               |                                                  |                         |                  |          |   |
| ▶ 起案番号                                                                                                    |                                                                                                    |                                |                                              |                                               |                                                  |                         |                  |          |   |
| 起案番号                                                                                                    |                                                                                                    |                                |                                              |                                               |                                                  |                         |                  |          |   |
| • 件名                                                                                                    |                                                                                                    |                                |                                              |                                               |                                                  |                         |                  |          |   |
| 件名                                                                                                    |                                                                                                    |                                |                                              |                                               |                                                  |                         |                  |          |   |
| • 起案者                                                                                                    |                                                                                                    |                                |                                              |                                               |                                                  |                         |                  |          |   |
| 起案者                                                                                                    |                                                                                                    |                                |                                              |                                               |                                                  |                         |                  |          |   |
|                                                                                                    |                                                                                                    |                                |                                              |                                               |                                                  |                         |                  |          |   |
| • 表示範囲                                                                                                    |                                                                                                    |                                |                                              |                                               |                                                  |                         |                  |          |   |
| <ul> <li>表示範囲</li> <li>引分</li> </ul>                                                                                    | ▲ 承認一覧                                                                                                    |                                |                                              |                                               |                                                  |                         |                  |          |   |
| <ul> <li>表示範囲</li> <li>         自分     </li> <li>         作成日     </li> </ul>                                           | ✔ 承認一覧                                                                                                    |                                |                                              |                                               |                                                  |                         |                  |          |   |
| <ul> <li>表示範囲</li> <li>✓ 自分</li> <li>作成日</li> </ul>                                                                     | ▲ 承認一覧                                                                                                    | Ē                              | <b>E</b> ]                                   |                                               |                                                  |                         |                  |          |   |
| <ul> <li>表示範囲</li> <li>自分</li> <li>作成日</li> <li>申請状況</li> <li>承認待ち</li> <li>□</li> <li>↓ 戻る</li> <li>申請状況</li> </ul>    | <ul> <li>承認一覧</li> <li>一間 ~</li> <li>承認済 回 否認</li> <li>Q 検索</li> <li>申請書名</li> </ul>                                                                                                    | t<br>クリア<br>件名                 | 部                                            | 起案者                                           | 起案番号                                             | 最新処理者                   |                  |          |   |
| <ul> <li>表示範囲</li> <li>自分</li> <li>作成日</li> <li>申請状況</li> <li>承認待ち</li> <li>↓ 戻る</li> <li>申請状況</li> <li>申請状況</li> </ul> | <ul> <li>▲認一覧</li> <li>□ ~</li> <li>▲</li> <li>▲</li> <li>▲</li> <li>▲</li> <li>▲</li> <li>▲</li> <li>▲</li> <li>▲</li> <li>▲</li> <li>▲</li> <li>▲</li> <li>▲</li> <li>▲</li> <li>▲</li> <li>▲</li> <li>▲</li> <li>▲</li> <li>▲</li> <li>▲</li> <li>▲</li> <li>▲</li> <li>▲</li> <li>▲</li> <li>▲</li> <li>▲</li> <li>▲</li> <li>▲</li> <li>■</li> <li>■</li></ul>                                                                                                    | クリア<br>件名<br>test              | ● 作成日時 2018/02/04 21:04                      | <b>起案者</b><br>Contact name :                  | <b>起案番号</b><br>000120180204210413                | 最新処理者<br>Contact name:  | 1                |          |   |
| <ul> <li>表示範囲</li> <li>         ・ 東示範囲         ・         ・         ・</li></ul>                                          | <ul> <li>▲認一覧</li> <li>」</li> <li>」</li> <li>▲</li> <li>▲<!--</td--><td>く<br/>クリア<br/>件名<br/>test<br/>test</td><td>作成日時<br/>2018/02/04 21:04<br/>2018/02/04 20:58</td><td>起案者       Contact name :       Contact name :</td><td>起案番号<br/>000120180204210413<br/>000120180204205828</td><td>最新処理者<br/>Contact name :</td><td>1<br/>1<br/>1 / 10</td><td></td><td></td></li></ul> | く<br>クリア<br>件名<br>test<br>test | 作成日時<br>2018/02/04 21:04<br>2018/02/04 20:58 | 起案者       Contact name :       Contact name : | 起案番号<br>000120180204210413<br>000120180204205828 | 最新処理者<br>Contact name : | 1<br>1<br>1 / 10 |          |   |

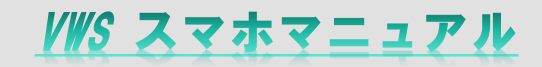

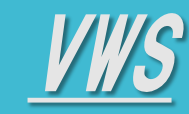

- TOP
- •<u>ログイン</u>
- •<u>画面解説</u>
- ・<u>ログアウト・その他</u>
- 各サービスマニュアル

# ◆ ログアウト・その他

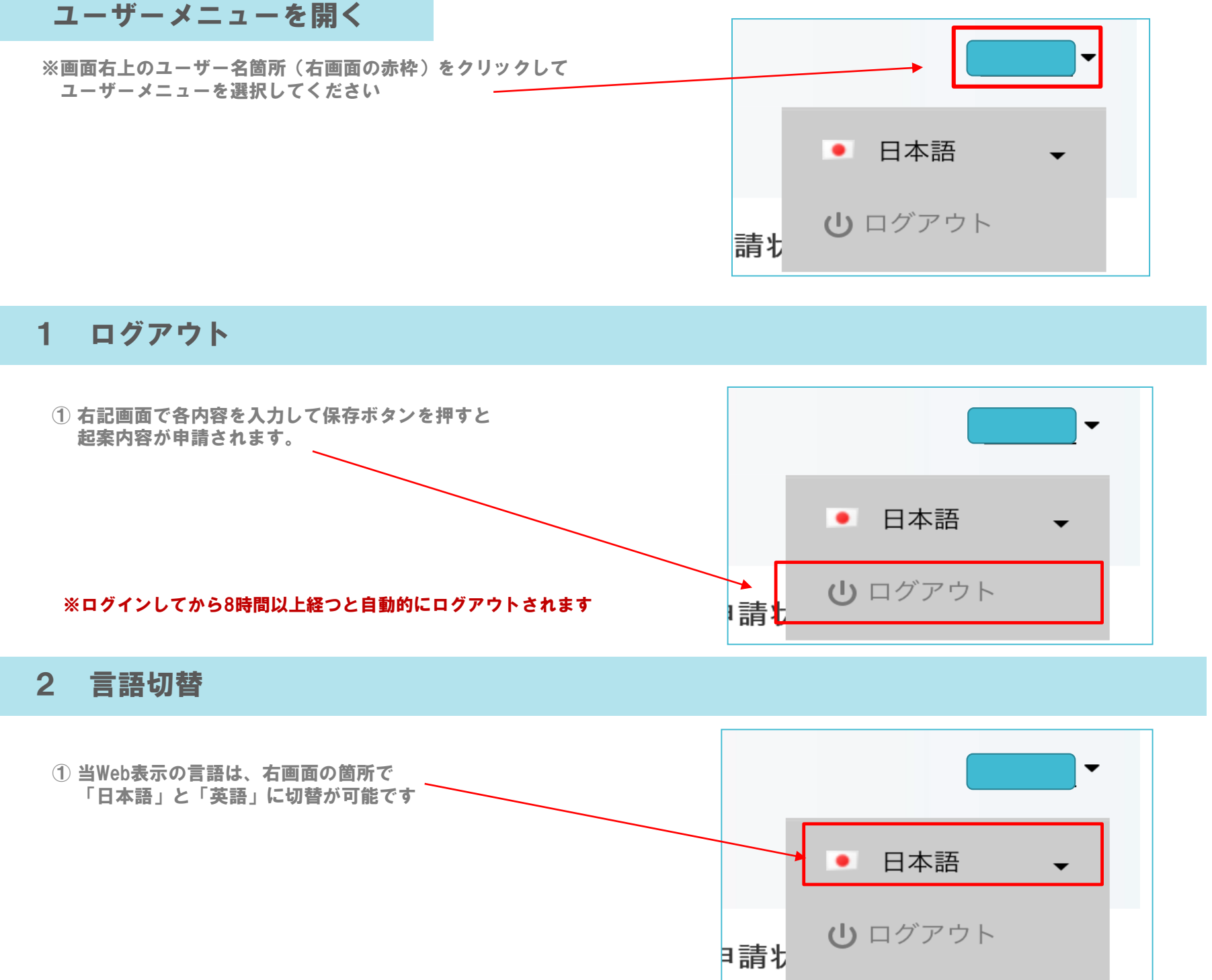

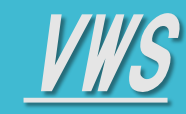

- TOP
- •<u>ログイン</u>
- <u>画面解説</u>

・<u>ログアウト・その他</u>

各サービスマニュアル

# ログアウト・その他

### 4 動作環境

- ※当サービス利用時の推奨環境は下記の通りです (iPhone5など一部の旧機種端末では正常にWebページが表示されない場合があります)

IWS スマホマニュアル

- Mac OS 9.0~ : Fire Fox , Google Chrome , Safari
- Window7 : Fire Fox , Google Chrome , Internet Explorer[Version 11~]
- Window10 : Fire Fox , Google Chrome , Internet Explorer[Version 11~] , Microsoft Edge
- **iOS 9.0 ~** : デフォルトwebブラウザ, Google Chromeアプリケーション
- Android 7.0 ~: デフォルトwebブラウザ, Google Chromeアプリケーション

### ※電子稟議にて添付出来るファイルの仕様は下記の通りです

- **・1ファイルあたり:** 最大 5 MB添付可能
- •1 起案あたり : 最大 10ファイル添付可能
- •ファイル形式 : jpg, jpeg, gif, png, txt, csv, xls, xlsx, doc, docx, ppt, pptx, pdf

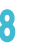

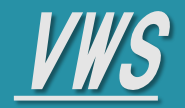

+ VWS勤怠

- + VWSカレンダー
- + VWS精算·申請

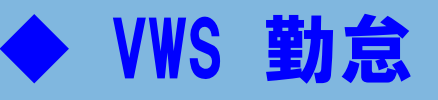

1 打刻・勤務表/勤怠修正(管理者権限のみ)

#### ※勤怠では画面表示が異なりますが、PCと同様の操作が可能です

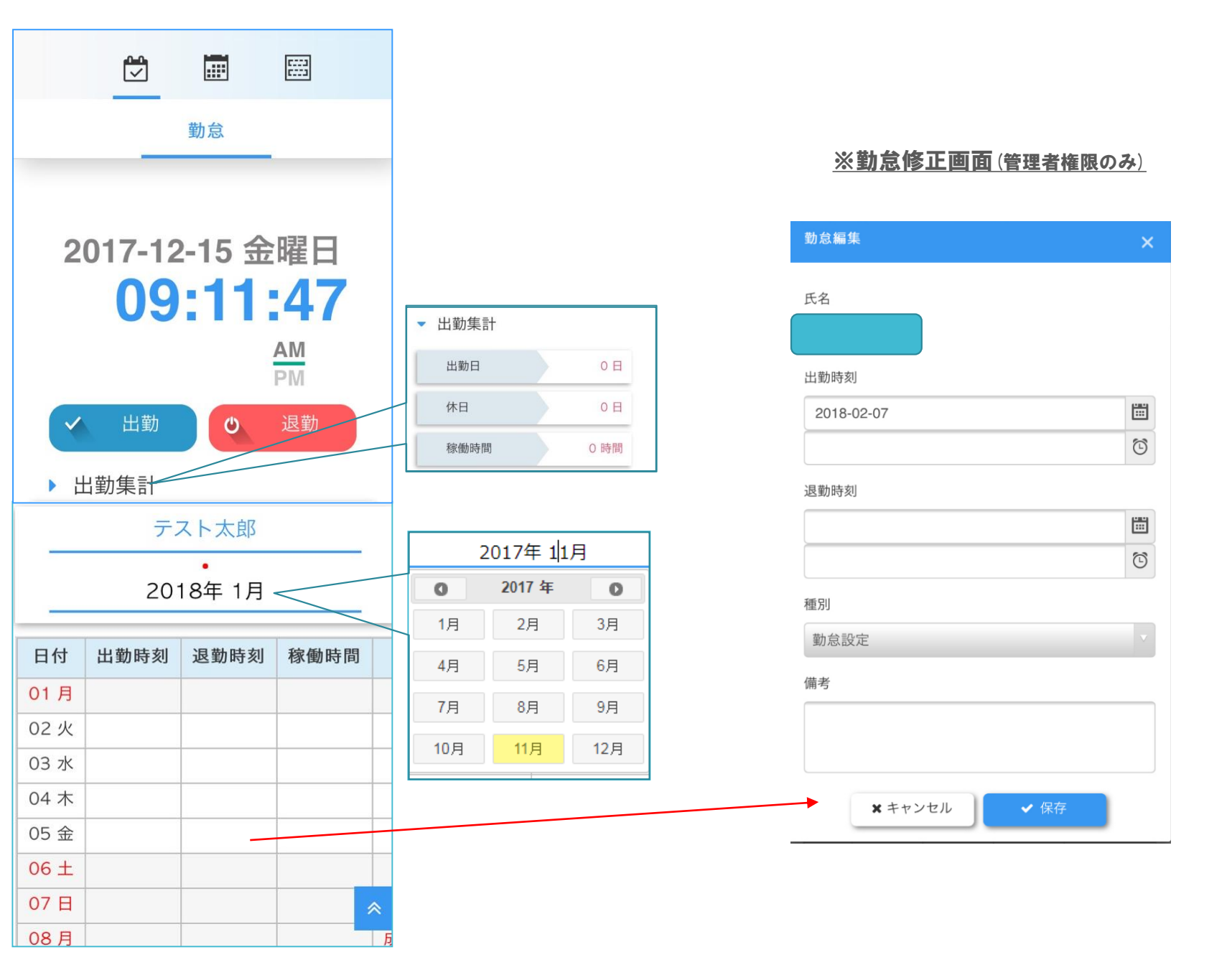

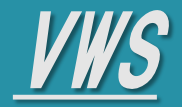

- + VWS勤怠
- + VWSカレンダー
- + VWS精算・申請

### ◆ VWS カレンダー/会議室予約

#### 1 表示切替

<u>※ PCと同様にカレンダーの表示方法を切替えられます</u>

#### **週表示** (週表示は端末を横にした方が見やすくなります)

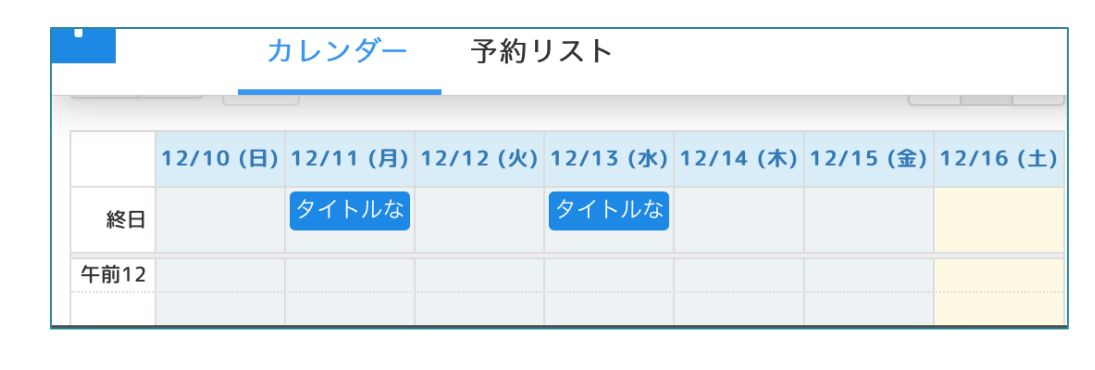

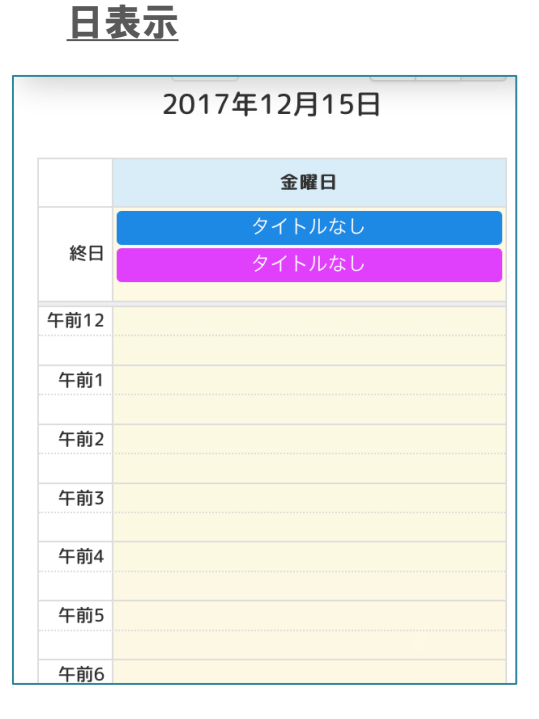

VWS スマホマニュアル

2 新規スケジュール作成・他ユーザーのスケジュール表示・チェックイン/アウト

1 スマホの場合、画面左端の赤枠+ボタンからのみスケジュール作成が出来ます

<u>※ スマホの場合は、PCと異なりカレンダー上の日を押しても作成は出来ません</u>

② 他のユーザーの予定を表示・非表示にする場合は、PCと同じ操作です。

③ 会議室のチェックイン・チェックアウトなどはPCと同様の操作です

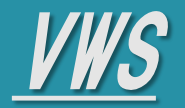

+ VWS勤怠

+ VWSカレンダー

+ VWS精算・申請

### ♦ VWS カレンダー/会議室予約

3 新規スケジュール内容作成 (会議室ルーム)

#### (会議室ルームの予約)

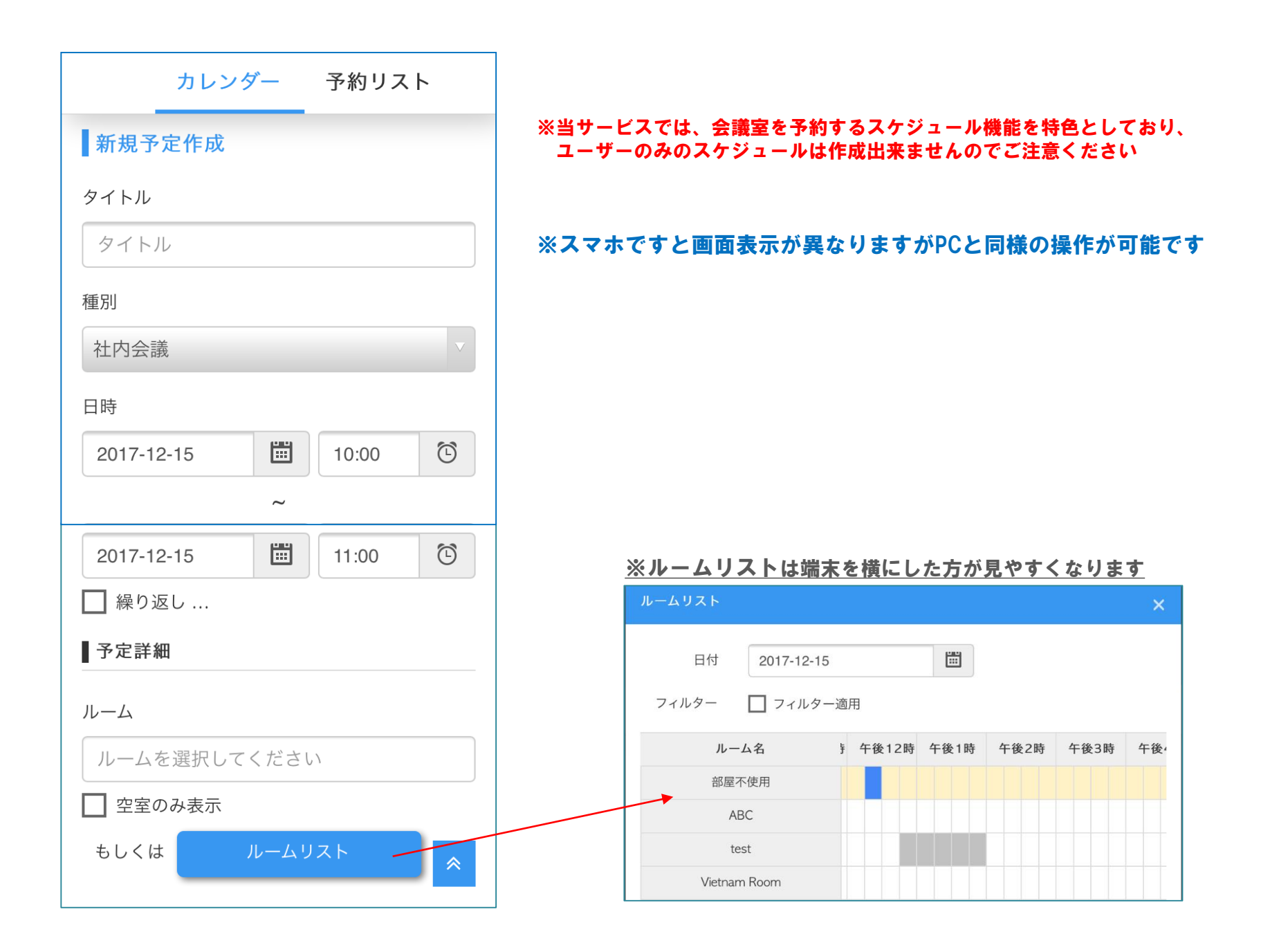

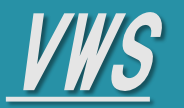

- + VWS勤怠
- + VWSカレンダー
- + VWS精算・申請

## ♦ VWS カレンダー/会議室予約

4 予約リスト

#### ※スマホですと画面表示が異なりますが、PCと同様の操作が可能です

|                          | カレンダー | 予約リ | スト |   |
|--------------------------|-------|-----|----|---|
| 予定                       |       |     |    |   |
| • 拠点名                    |       |     |    |   |
| 全て                       |       |     |    |   |
| • 日付                     |       |     |    |   |
| 2018-02                  | -06   |     |    |   |
| <ul> <li>種別</li> </ul>   |       |     |    |   |
| 全て                       |       |     |    | 1 |
| <ul> <li>予定スラ</li> </ul> | データス  |     |    |   |
| 全て                       |       |     |    |   |

| 予定タイトル | レ ルーム名 💧 | 拠点名 💧 | 日時                                  | 作成者            | 種別   | 予定ステータス |   |
|--------|----------|-------|-------------------------------------|----------------|------|---------|---|
| タイトルなし | → 会議室    | 本社    | 2018/02/06 20:30 - 2018/02/06 21:30 | Contact name : | 社内会議 | 削除      |   |
| タイトルなし | ノ 会議室    | 本社    | 2018/02/06 21:00 - 2018/02/06 22:00 | Contact name : | 社内会議 | 予約済み    | 茴 |

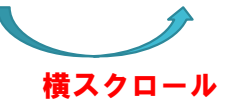

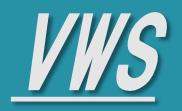

各サービスマニュアル

Menu

+ VWS精算・申請

+ VWS勤怠

### ◆ 精算・申請の確認

#### 申請項目~検索~申請~承認状況 1

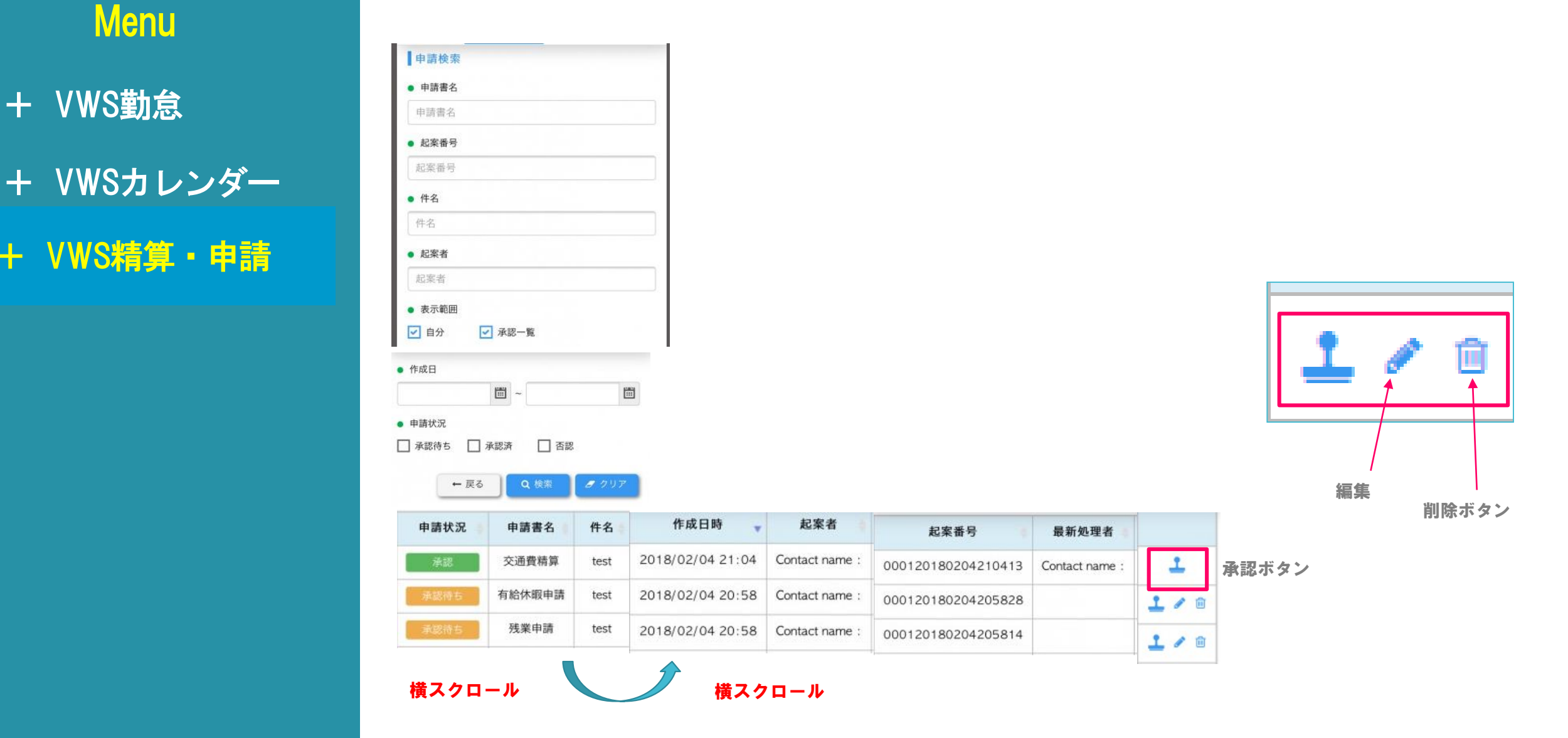

#### ※スマホですと画面表示が異なりますが、PCと同様の操作が可能です

<u>VWS スマホマニュアル</u>

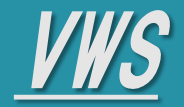

- + VWS勤怠
- + VWSカレンダー
- + VWS精算・申請

### ◆ 申請を承認(否認)する

1 承認待ちの申請を承認(否認)する

※スマホですと画面表示が異なりますが、PCと同様の操作が可能です

※承認ルート上のユーザーは、スマホからも申請の承認・否認が操作可能です

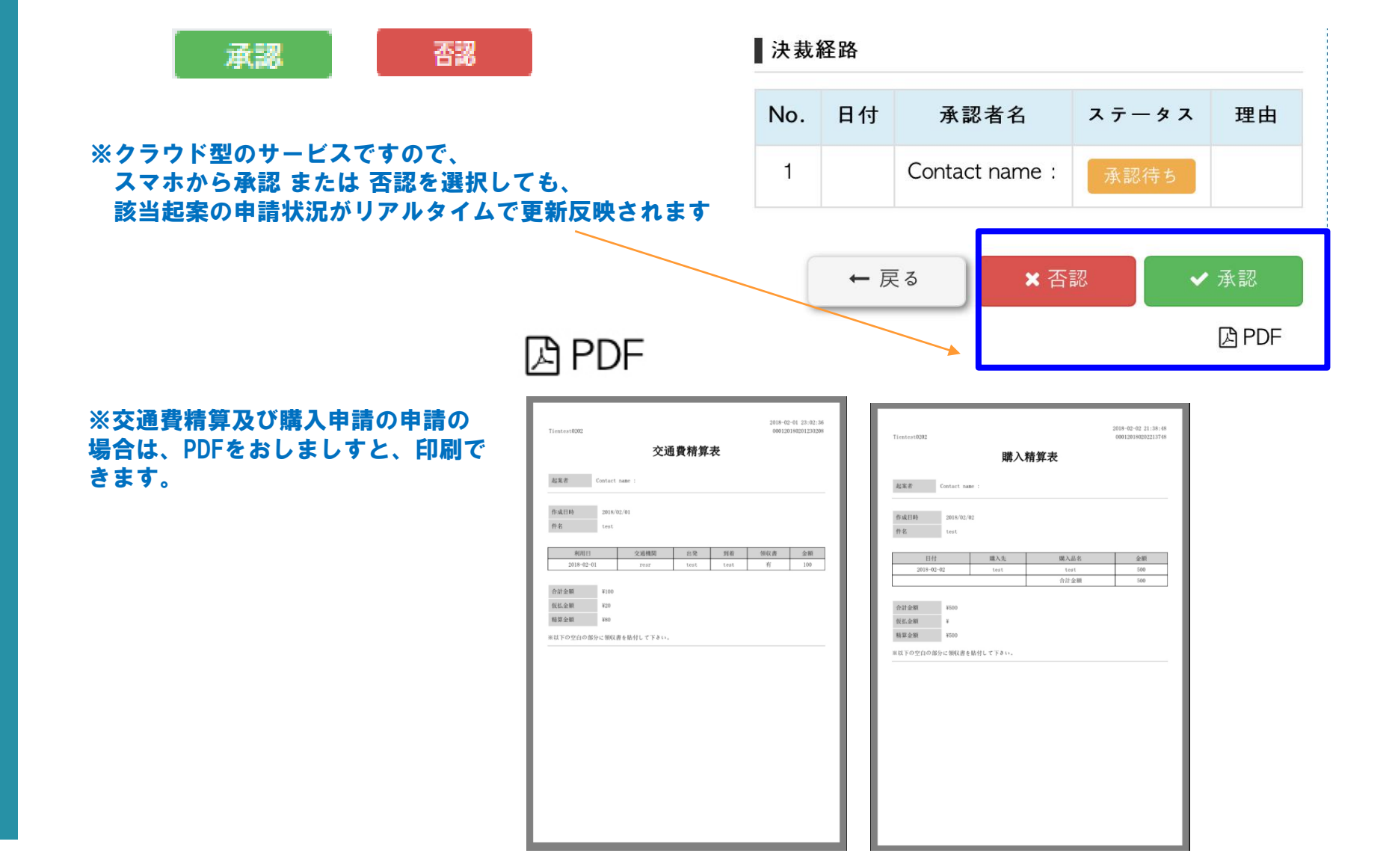

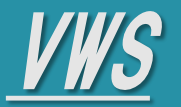

- + VWS勤怠
- + VWSカレンダー
- + VWS精算・申請

◆ 申請を起案する

#### 申請書名を選択・起案

※スマホですと画面表示が異なりますが、 PCと同様の操作が可能です

※スマホでも申請書のデフォルトのフォーマットなど PC同様です

|              | 申請状況    | 申請起案 |  |
|--------------|---------|------|--|
| 申請概要         |         |      |  |
| 申請書名         |         |      |  |
|              |         |      |  |
| 起案番号         |         |      |  |
| 00012018020  | 6210924 |      |  |
| ● 件名 *       |         |      |  |
|              |         |      |  |
| 作成日          |         |      |  |
| 2018年2月6日    |         |      |  |
| 起案者          |         |      |  |
| Contact name | 1       |      |  |

VWS スマホマニュアル

• 社員番号

起案内容

申請書名を選択してください。

#### ■決裁経路

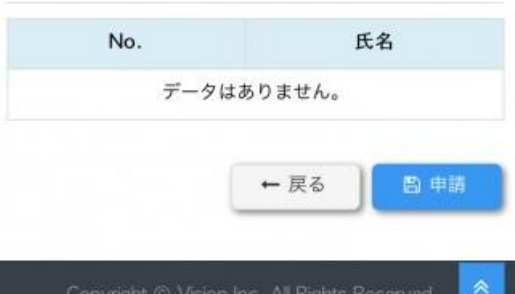

a間い合せ、vws.support@vision-net.co.in

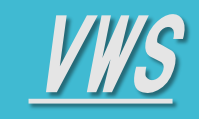

VWS X 7 T Z Z P N

- TOP

- •<u>ログイン</u>
- •<u>画面解説</u>
- ・<u>ログアウト・その他</u>
- 各サービスマニュアル

| vws                                   |
|---------------------------------------|
| メール                                   |
| パスワード                                 |
| ログイン                                  |
| パスワードを忘れた時はこちら                        |
| EOF                                   |
| © 2017. VWSBIZ Web App by Vision Inc. |